# BOTまたはTABデバイスとして登録するための Jabber for Androidの設定

### 内容

<u>概要</u> <u>問題</u> <u>解決方法</u>

### 概要

このドキュメントでは、Jabber for Androidクライアントで使用できるさまざまな登録ユーザエー ジェントと、手動での設定方法について説明します。

このドキュメントでは、Android の Jabber の設定例.

Cisco Jabber for Android

著者: Cisco TACエンジニア、Neo Jiang

#### 問題

再現手順:

- 1. Cisco Dual Mode for Android(BOT)およびCisco Jabber for Tablet(TAB)デバイスで設定され たCall Manager。
- 2. 同じエンドユーザに割り当てられた両方のデバイス。
- 3. ユーザはタブレットでJabber for Androidを起動し、TABデバイスではなくBOTデバイスとして登録します。

## 解決方法

[Advanced Settings]**オプショ**ンの[**Register without mobile phone integration**]は、デフォルトでオ フになっているため、Jabber SIP User-AgentはCisco-SOUNDWAVEです。

REGISTER sip:cucmpub.ciscodomain.local SIP/2.0 Via: SIP/2.0/TCP 192.168.1.170:35936;branch=z9hG4bK18952482 From: 1111@cucmpub.ciscodomain.local To: 1111@cucmpub.ciscodomain.local Call-ID: <u>f4f1elff-30280002-7ed309e2-10521e5b@192.168.1.170</u> Max-Forwards: 70 Date: Mon, 16 Jan 2017 00:43:24 GMT CSeq: 105 REGISTER User-Agent: Cisco-SOUNDWAVE [詳細設定]でこのオプションを切り替えると、JabberはUser-AgentにCisco-TABとして登録されま REGISTER sip:cucmpub.ciscodomain.local SIP/2.0 Via: SIP/2.0/TCP 192.168.1.170:37988;branch=z9hG4bK0a3241dd From: 7626@cucmpub.ciscodomain.local To: 7626@cucmpub.ciscodomain.local Call-ID: <u>f4f1e1ff-30280003-29831859-0284bdcf@192.168.1.170</u> Max-Forwards: 70 Date: Mon, 16 Jan 2017 00:44:32 GMT CSeq: 107 REGISTER User-Agent: Cisco-TAB

[携帯電話統合なしで登録]オプションは、次の[高度な設定]ページで確認できます。

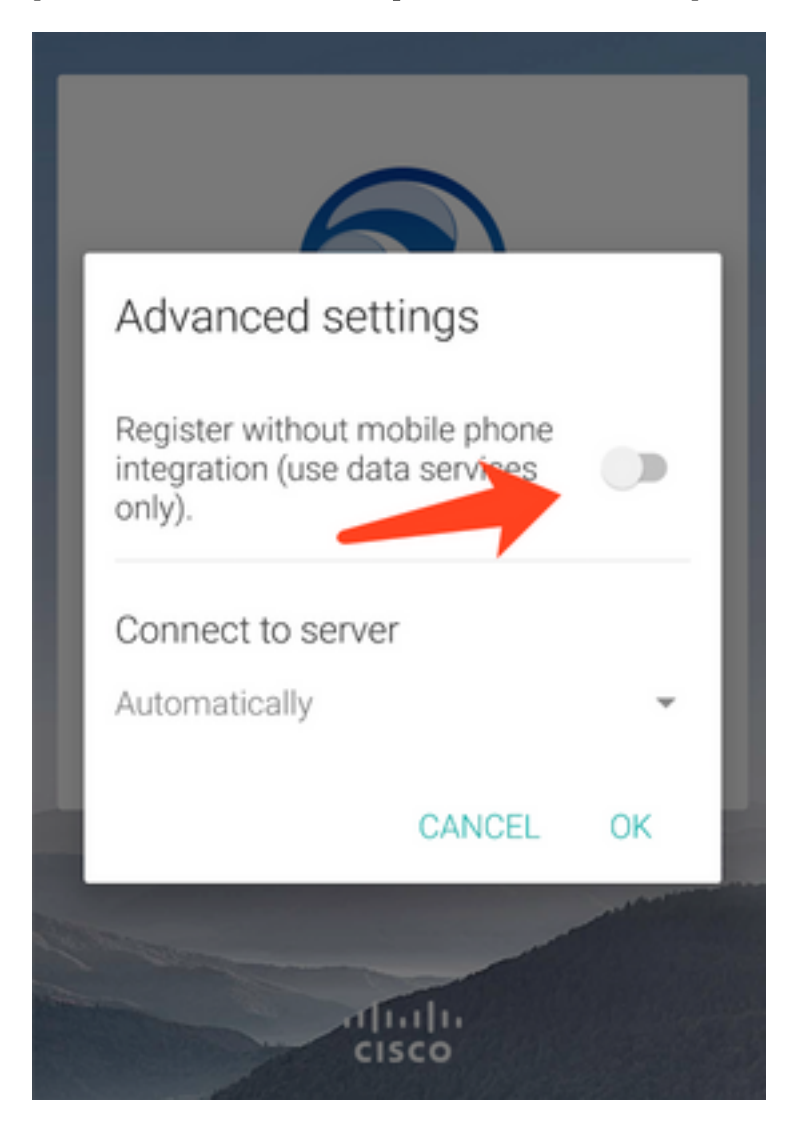